# 从使用Microsoft Azure设置的安全访问仪表板中 删除用户

| 目录                      |
|-------------------------|
|                         |
| 先决条件                    |
| <u>要求</u>               |
| 使用的组件                   |
|                         |
| <u>1.确定需要删除的用户</u>      |
| 2.删除所需的用户               |
| <u>3.停止并启动调配</u>        |
| <u>验证</u>               |
| <u>从Azure门户上的日志进行验证</u> |
| 相关信息                    |

# 简介

本文档介绍如何从Microsoft Azure设置的安全访问仪表板中删除用户。

### 先决条件

### 要求

Cisco 建议您了解以下主题:

- 安全访问
- Microsoft Azure
- 使用Azure中的企业应用程序进行用户设置

#### 使用的组件

本文档中的信息基于以下软件和硬件版本:

- 安全访问
- Microsoft Azure

本文档中的信息都是基于特定实验室环境中的设备编写的。本文档中使用的所有设备最初均采用原 始(默认)配置。如果您的网络处于活动状态,请确保您了解所有命令的潜在影响。

配置

### 1.确定需要删除的用户

### 确定需要从控制面板中删除的用户。

- 导航到<u>Secure Access UI</u>
- Connect > Users and Groups
- 在本例中,您将看到如何删除 user2

| -ili-ili-<br>cisco | Secure Access |                   |                                                     |                                                                      |                                                     |                 |                       |                   |                |   |
|--------------------|---------------|-------------------|-----------------------------------------------------|----------------------------------------------------------------------|-----------------------------------------------------|-----------------|-----------------------|-------------------|----------------|---|
|                    | Overview      | User              | s and User Gr                                       | roups                                                                |                                                     |                 |                       |                   |                |   |
| **                 | Connect       | Manage<br>Once ad | your organization's user<br>ded, users and user gro | rs and user groups. To add new u<br>oups can then be added to an acc | isers and user groups, pr<br>cess rule. <b>Help</b> | ovision them th | rough a supported io  | dentity provider. |                |   |
| <b>i</b>           | Resources     | Users             | Groups                                              |                                                                      |                                                     |                 |                       |                   |                | 0 |
| 0                  | Secure        |                   |                                                     |                                                                      |                                                     |                 |                       |                   |                |   |
| Ŀ"                 | Monitor       | Use               | rs                                                  | users and their devices connection                                   | ons and enrollments. To a                           | add new users.  | click Provision Users | At anytime, you   |                |   |
| 2o                 | Admin         | can               | fisconnect or unenroll a                            | user's device. HelpC                                                 |                                                     |                 |                       |                   |                |   |
| N                  | Workflows     | La la             | Search by User name                                 | 2 results                                                            |                                                     |                 |                       |                   |                |   |
|                    |               | Nar               | ne                                                  | Email                                                                |                                                     | Source          | Connected(VPN)        | 0                 | Enrolled(ZTNA) |   |
|                    |               | use               | ar1                                                 | user1@                                                               | oft.com                                             | Azure           | 0                     |                   | 0              |   |
|                    |               |                   | <b>r2</b>                                           | user2@                                                               | oft.com                                             | Azure           | 0                     |                   | 0              |   |

### 2.删除所需的用户

### 导航到Azure<u>门户</u>

- Enterprise Applications
- 选择您的调配 Enterprise Application
- Users and Groups,然后选择要删除的用户
- 点击 Remove

|    | Microsoft Azure                                            | ${\cal P}$ Search resources, services, and docs (G+/)                                            |                                                                                                    | Ŗ          | Q        |       | 0       | ন্দ        |  |
|----|------------------------------------------------------------|--------------------------------------------------------------------------------------------------|----------------------------------------------------------------------------------------------------|------------|----------|-------|---------|------------|--|
| Но | Home > user sync-User Prov-Cisco Secure Access             |                                                                                                  |                                                                                                    |            |          |       |         |            |  |
| 2  | user sync-User Prov-Cisco Secure Access   Users and groups |                                                                                                  |                                                                                                    |            |          |       |         |            |  |
|    |                                                            | Add user/group     Z Edit assignment     Remove     P     Update credentials                     | ≡≡ c                                                                                                    | olumns     | ج<br>م   | Got   | feedbad | :k?        |  |
| щ, | Overview                                                   |                                                                                                  |                                                                                                    |            |          |       |         |            |  |
|    | Deployment Plan                                            | The application will appear for assigned users within My Apps. Set 'visible to users?' to no     | in properti                                                                                                    | ies to pro | event th | is. → |         |            |  |
| ×  | Diagnose and solve probler                                 | ns<br>Assign users and groups to app-roles for your application here. To create new app-roles fo | Assign users and groups to app-roles for your application here. To create new app-roles for this application, use the application regist |            |          |       |         |            |  |
| Ma | nage                                                       |                                                                                                  |                                                                                                    |            |          |       |         |            |  |
| 11 | Properties                                                 | First 200 shown, to search all users & gro                                                       |                                                                                                    |            |          |       |         |            |  |
| 24 | Owners                                                     | Display Name Object Type                                                                         |                                                                                                    |            |          |       | Role    | e assigned |  |
| 2. | Roles and administrators                                   | Us user1 User                                                                                    |                                                                                                    |            |          |       | Use     | r          |  |
| 24 | Users and groups                                           | User User                                                                                        |                                                                                                    |            |          |       | Use     | r          |  |
| Э  | Single sign-on                                             |                                                                                                  |                                                                                                    |            |          |       |         |            |  |
| ٢  | Provisioning                                               |                                                                                                  |                                                                                                    |            |          |       |         |            |  |
| 0  | Self-service                                               |                                                                                                  |                                                                                                    |            |          |       |         |            |  |

### 3.停止并启动调配

### 删除所需用户后,导航至Provisioning中。

|     | Microsoft Azure                                            | Search resources, services, and docs (G+/)                                                                                                    |                                                                                                    | ₽ 🖓 © Ø <u>R</u>         |  |  |  |  |  |
|-----|------------------------------------------------------------|----------------------------------------------------------------------------------------------------|----------------------------------------------------------------------------------------------------|--------------------------|--|--|--|--|--|
| Hor | ome > user sync-User Prov-Cisco Secure Access              |                                                                                                    |                                                                                                    |                          |  |  |  |  |  |
| 2   | user sync-User Prov-Cisco Secure Access   Users and groups |                                                                                                    |                                                                                                    |                          |  |  |  |  |  |
|     |                                                            | Add user/group  Zedit assignment                                                                                                    | 🖩 Remove 🔑 Update credentials 🕴 🇮 🕻                                                                                                    | olumns 🛛 🔗 Got feedback? |  |  |  |  |  |
| щ,  | Overview                                                   |                                                                                                    |                                                                                                    |                          |  |  |  |  |  |
|     | Deployment Plan                                            | The application will appear for assigned users we have a straight of the straight of the st | vitnin My Apps. Set 'visible to users?' to no in propert                                                                                      | ies to prevent this. →   |  |  |  |  |  |
| ×   | Diagnose and solve probler                                 | Assign users and groups to app-roles for your app                                                                                                    | Assign users and groups to app-roles for your application here. To create new app-roles for this application, use the application registratic |                          |  |  |  |  |  |
| Mar | nage                                                       |                                                                                                    |                                                                                                    |                          |  |  |  |  |  |
| 11  | Properties                                                 | First 200 shown, to search all users & gro                                                                                                    |                                                                                                    |                          |  |  |  |  |  |
| 24  | Owners                                                     | Display Name                                                                                                    | Object Type                                                                                                    | Role assigned            |  |  |  |  |  |
| 2.  | Roles and administrators                                   | US user1                                                                                                    | User                                                                                                    | User                     |  |  |  |  |  |
| 25  | Users and groups                                           |                                                                                                    |                                                                                                    |                          |  |  |  |  |  |
| €   | Single sign-on                                             |                                                                                                    |                                                                                                    |                          |  |  |  |  |  |
| ٢   | Provisioning                                               |                                                                                                    |                                                                                                    |                          |  |  |  |  |  |
| 0   | Self-service                                               |                                                                                                    |                                                                                                    |                          |  |  |  |  |  |

• 点击 Stop Provisioning

| «                                                     | ▷ Start provisioning □ Stop provisioning < | Restart provisioning $$                       |  |  |  |  |
|-------------------------------------------------------|--------------------------------------------|-----------------------------------------------|--|--|--|--|
| (i) Overview                                          |                                            |                                               |  |  |  |  |
| $\mathcal{P}_{\!\!\!\mathcal{B}}$ Provision on demand | Current cycle status                       | Statistics to date                            |  |  |  |  |
| Manage                                                | Incremental cycle completed.               | and the second standard to                    |  |  |  |  |
| Provisioning                                          | 100% complete                              | <ul> <li>View provisioning details</li> </ul> |  |  |  |  |
| Users and groups                                      |                                            | $\checkmark$ View technical information       |  |  |  |  |
| Expression builder                                    | Users<br>1                                 |                                               |  |  |  |  |
| Monitor                                               | <ul> <li>View provisioning logs</li> </ul> |                                               |  |  |  |  |
| Provisioning logs                                     | ten portsioning logs                       |                                               |  |  |  |  |
| Audit logs                                            |                                            |                                               |  |  |  |  |
| Insights                                              | Manage provisioning<br>Update credentials  |                                               |  |  |  |  |
| Troubleshoot                                          | Add scoping filters                        |                                               |  |  |  |  |
| New support request                                   | Provision on demand                        |                                               |  |  |  |  |

• 接下来,点击 Start Provisioning

| Overview              | Start provisioning Stop p  | rovisioning 🦿 | Restart provisioning 🖉 Edit provisioning 🔗 Provision on demand 🛛 💍 Refresh 🕴 🞘 Got feedback? |
|-----------------------|----------------------------|---------------|----------------------------------------------------------------------------------------------|
| 𝒫 Provision on demand | Current cycle status       |               | Statistics to date                                                                           |
| Manage                | Incremental cycle stopped. |               | X View provisioning details                                                                  |
| Provisioning          |                            | 0% complete   | • View provisioning details                                                                  |
| Users and groups      |                            |               | View technical information                                                                   |
| Expression builder    | Users                      |               |                                                                                              |
| Monitor               | View provisioning logs     |               |                                                                                              |
| Provisioning logs     |                            |               |                                                                                              |

现在verify已从Secure Access控制面板中删除了所需的用户。

# 验证

如您所见user2,已根据需要从Secure Access控制面板中删除。

| .ılı.ılı.<br>cısco | Secure Access |                                                                              |                                                                                        |                                                  |                       |                    |                |   |
|--------------------|---------------|------------------------------------------------------------------------------|----------------------------------------------------------------------------------------|--------------------------------------------------|-----------------------|--------------------|----------------|---|
|                    | Overview      | Users and User Group                                                         | os                                                                                     |                                                  |                       |                    |                |   |
| *                  | Connect       | Manage your organization's users and<br>Once added, users and user groups ca | user groups. To add new users and use<br>an then be added to an access rule. <b>He</b> | er groups, provision them ti<br>Ip <sup>CT</sup> | nrough a supported i  | dentity provider.  |                |   |
| <b>i</b>           | Resources     | Users Groups                                                                 |                                                                                        |                                                  |                       |                    |                |   |
| U                  | Secure        |                                                                              |                                                                                        |                                                  |                       |                    |                |   |
| $\bowtie$          | Monitor       | Users                                                                        | and their devices connections and enro                                                 | limente. To add new users                        | click Provision Liser | At aputime, you    |                |   |
| 20                 | Admin         | can disconnect or unenroll a user's                                          | s device. Help <sup>C2</sup>                                                           | ninents. To aud new users,                       | Click Provision Osers | s. At anytime, you |                |   |
| 55                 | Workflows     | Q Search by User name                                                        | 1 results                                                                              |                                                  |                       |                    |                |   |
|                    |               | Name                                                                         | Email                                                                                  | Source                                           | Connected(VPN)        | 0                  | Enrolled(ZTNA) | 0 |
|                    |               | user1                                                                        | user1@manage.onmicrosoft.com                                                           | Azure                                            | 0                     |                    | 0              |   |

### 从Azure门户上的日志进行验证

#### 导航到<u>Azure Portal</u>。

- Enterprise Applications
- 选择您的调配 Enterprise Application
- Users and Groups
- 点击 View Provisioning logs

| _   | «                   | Start provisioning 🔲 S       | top provisioning 🛛 🤇 | Restar | t provisioning 📝 Edit provisioning |
|-----|---------------------|------------------------------|----------------------|--------|------------------------------------|
| 0   | Overview            |                              |                      |        |                                    |
| ନ୍ଦ | Provision on demand | Current cycle status         |                      | Stat   | istics to date                     |
| Ma  | nage                | Incremental cycle completed. |                      |        | Manu ana data ila                  |
| ్రి | Provisioning        |                              | 100% complete        | $\sim$ | view provisioning details          |
| 24  | Users and groups    |                              |                      | $\sim$ | View technical information         |
| 45  | Expression builder  | Users                        |                      |        |                                    |
| Mo  | nitor               | View provisioning logs       |                      |        |                                    |
|     | Provisionina loas   |                              |                      |        |                                    |

• 日志显示Actionas和DisableStatus,Success确认用户从安全访问目标系统上的调配中删除

### Provisioning Logs

| $\downarrow$ Download $\checkmark$ (i) Learn more $\circlearrowright$ Refresh $\mid \equiv \equiv$ Columns $\mid \nearrow$ Got feedback? |                                              |              |              |                        |                                             |                            |
|----------------------------------------------------------------------------------------------------|----------------------------------------------|--------------|--------------|------------------------|---------------------------------------------|----------------------------|
|                                                                                                    |                                              |              |              |                        |                                             |                            |
| Date : Last 24 hours                                                                                                    | Show dates as: : Local                       | Status : All | Action : All | Application contains 6 | e611dfd-43ed-43b8-bd7e-37ebc1fbf809 $	imes$ | + <sub>▼</sub> Add filters |
| Date                                                                                                    | û↓ Iden Act                                  | tion         | Sou          | urce System            | Target System                               | Status                     |
| 12/20/2023, 4:57:27 PM                                                                                                    | Display Na<br>Source ID Ł Dis<br>Target ID u | able         | Azu          | ure Active Directory   | CiscoUmbrella                               | Success                    |

## Provisioning log details

| Steps  | Troubleshooting & Recommendation           | ons Modified Properties Summary                                                |
|--------|--------------------------------------------|--------------------------------------------------------------------------------|
| ~      |                                            |                                                                                |
|        | 1. Import urn:iett:params:scim:schemas:ext | tension:enterprise:2.0:User from Azure Active Directory 🖤                      |
| $\sim$ | 2. Match urn:ietf:params:scim:schemas:exte | tension:enterprise:2.0:User between Azure Active Directory and CiscoUmbrella 🤡 |
| $\sim$ | 3. Determine if urn:ietf:params:scim:schem | nas:extension:enterprise:2.0:User is in scope 🤡                                |
| ^      | 4. Provision urn:ietf:params:scim:schemas: | extension:enterprise:2.0:User in CiscoUmbrella 🤡                               |
|        |                                            |                                                                                |
| _      | EntryExportUpdateSoftDelete                |                                                                                |
|        | Result                                     | Success                                                                        |
|        | Description                                | User 'user2@onmicrosoft.com' was updated in CiscoUmbrella                      |
|        | ReportableIdentifier                       | user2@                                                                         |

# 相关信息

- ・ <u>安全访问用户指南</u>
  ・ <u>思科技术支持和下载</u>
  ・ <u>从Azure设置用户和组</u>

#### 关于此翻译

思科采用人工翻译与机器翻译相结合的方式将此文档翻译成不同语言,希望全球的用户都能通过各 自的语言得到支持性的内容。

请注意:即使是最好的机器翻译,其准确度也不及专业翻译人员的水平。

Cisco Systems, Inc. 对于翻译的准确性不承担任何责任,并建议您总是参考英文原始文档(已提供 链接)。